## **Renewing Your Membership**

- 1. Go to http://www.runsignup.com/colonialrunners or access this link from our website
- 2. Click on "Sign Up". Since we are signing up using a new system, do NOT click "Renew".
- **3.** Complete all required fields as indicated by the asterisk (\*). Please note that the email address and password created here will be used to access your account moving forward.

| Nearby Races | First Name * |                    |
|--------------|--------------|--------------------|
|              | Last Name *  | E-mail Address *   |
|              | Password     |                    |
|              | Password *   | Confirm Password * |

4. Select individual or family membership. Leave the "Membership Start Date" as today's date.

| Choose Your Membership Level *                                                                                             |
|----------------------------------------------------------------------------------------------------|
| Individual Membership<br>Limit 1 member.<br>I Membership From 10/01/2016 to 12/31/2017 (\$15.00 Membership Fee)            |
| Family Membership           Limit 8 members.           C Membership From 10/01/2016 to 12/31/2017 (\$25.00 Membership Fee) |

5. Agree to the waiver and click Continue

|                                                                                                    | Waiver                                                                                                    |  |  |  |  |
|----------------------------------------------------------------------------------------------------|----------------------------------------------------------------------------------------------------|--|--|--|--|
|                                                                                                    | I agree that I am a member of this club, and I know that running in and volunteering for organized group runs, social events, and races with this club are potentially hazardous activities, which could cause injury or death. I will not participate in any club organized events, group training |  |  |  |  |
| Open waiver in new window  By checking this box, I agree to the waiver and that I am 18 or older, or that I have the authority to register these members and agree to the waiver for them. |                                                                                                    |  |  |  |  |
|                                                                                                    | CONTINUE                                                                                                    |  |  |  |  |

6. Enter your payment information, and then click Confirm Payment. You will receive an email confirming your registration within 3-5 minutes.

|  | Registration Cart                       |                                      |           |  |         |         |
|--|-----------------------------------------|--------------------------------------|-----------|--|---------|---------|
|  | Individual Members<br>Test Test         | hip                                  |           |  | \$15.00 | \$15.00 |
|  | Base Cost:<br>Processing Fee:<br>Total: | \$15.00<br>\$0.00<br><b>\$15</b> .00 |           |  | Coupon  | APPLY   |
|  | Credit Card Ii                          | nformat                              | ion       |  |         |         |
|  | First Name                              |                                      | Last Name |  |         |         |